# Gli altri programmi di Open Office

Dopo aver conosciuto Writer (il word processor) e Math (l'editor di formule), proseguiamo l'esplorazione di Open Office.

# Il foglio elettronico: OpenOffice.org Calc

- 1) Cerca nel menù d'avvio il programma **OpenOffice.org Calc** ed aprilo. Non ti sembra Excel?
- 2) Esploralo.
- 3) **Esercizio 1**: a partire da opportune tabelle rappresenta graficamente in un periodo le funzioni goniometriche:

y=sen(x), y=cos(x), y=tg(x). Salva il file in una cartella del tuo Desktop sia nel formato di Calc che di Excel.

Esporta poi il file nel formato PDF.

4) Esercizio 2: rappresenta nell'intervallo  $[0;2\pi]$  nello stesso sistema di riferimento le funzioni di equazione y=sen(x) e y=sen(2x); in un altro sistema di riferimento, e nello stesso intervallo, rappresenta le

funzioni di equazione y=cos(x) e y=cos(x/2).

Salva il file in una cartella del tuo Desktop nel formato di Calc e nel formato di Excel. Esporta poi il file nel formato PDF e visualizzala in tale formato.

## Il database: OpenOffice.org Base

- 5) Cerca nel menu d'avvio il programma **OpenOffice.org Base** ed aprilo.
- 6) Esploralo.
- 7) Crea un database e salvalo in una cartella del tuo Desktop.
- 8) Crea una tabella con i nomi dei tuoi compagni. Sono richiesti i seguenti campi:cognome, nome, luogo di nascita, data di nascita, indirizzo di residenza, numero di telefono. Facoltativamente crea una query per interrogare il database.

Salva il file in una cartella del tuo Desktop nel formato di Base.

#### Creare presentazioni: OpenOffice.org Impress

- 9) Cerca nel menu d'avvio il programma **OpenOffice.org Impress** ed aprilo. Non ti sembra Power Point?
- 10) Esploralo.
- 11) Crea una presentazione per comunicare le tue impressioni su quanto hai appreso finora su Linux.
- 12) Salva il file in una cartella del tuo Desktop nel formato di Impress e nel formato di Power Point. Esporta poi la presentazione nel formato PDF e visualizzala in tale formato.

## Creare disegni: **OpenOffice.org Draw**

- 13) Cerca nel menu d'avvio il programma OpenOffice.org Draw ed aprilo.
- 14) Esploralo.
- 15) Crea qiualche disegno a piacere.
- 16) Salva il file in una cartella del tuo Desktop nel formato di Draw. Esporta poi il file nel formato PDF e visualizzalo in tale formato.

#### Ricordati di trasferire tutto il lavoro di oggi nella tua home del server (se non sei riuscito a finire la scheda non ti preoccupare, continuerai la prossima volta).